# Capitolo 24: Collegamento e consolidamento dei fogli di lavoro

# 1. Microsoft Excel - Collegamento tra Cartelle di Lavoro (Linking Workbooks)

# a. Cos'è il Collegamento tra Cartelle?

Il collegamento tra cartelle di lavoro in Excel consente di fare riferimento a celle o intervalli in un'altra cartella, facilitando l'aggregazione dei dati tra file diversi. I collegamenti si aggiornano automaticamente se il file di origine cambia.

#### b. Creare un Collegamento

- 1. Apri entrambe le cartelle.
- 2. Nella cartella di destinazione, seleziona una cella e scrivi una formula del tipo:
- ='[NomeFile.xlsx]Foglio1'!A1
- oppure clicca direttamente sulla cella dell'altro file mentre scrivi la formula.
- 3. Conferma con INVIO.

Il collegamento apparirà nella barra della formula con il percorso completo se il file è chiuso.

#### c. Aggiornamento dei Collegamenti

Excel può aggiornare automaticamente i collegamenti all'apertura del file. Se preferisci il controllo manuale: Percorso: 'Dati' > 'Modifica collegamenti' > seleziona > 'Aggiorna valori'. Nota: se il file di origine è spostato o rinominato, il collegamento risulterà interrotto.

iota: se il file di origine e spostato o rinominato, il collegamento risultera interr

# d. Risoluzione dei Collegamenti Interrotti

Vai su 'Dati' > 'Modifica collegamenti' > seleziona collegamento > 'Cambia origine' per reindirizzare alla nuova posizione del file.

#### e. Funzioni Utili nei Collegamenti

È possibile usare funzioni come SOMMA (SUM), MEDIA (AVERAGE), CERCA.VERT (VLOOKUP) su dati di altri file:

=SOMMA('[Bilancio2024.xlsx]Gennaio'!B2:B10)

#### **Esempi pratici**

#### Esempio 1:

Collega i dati di vendita mensili da più file per creare un report consolidato.

Esempio 2:

Utilizza una formula con CERCA.VERT per cercare un codice prodotto in una cartella esterna.

Esempio 3:

Collega la cella A1 di un file chiuso e osserva come viene salvato il percorso completo nel collegamento. **Esempio 4:** 

Sposta il file sorgente e usa 'Cambia origine' per ristabilire il collegamento.

Esempio 5:

Imposta Excel per aggiornare i collegamenti solo manualmente tramite le opzioni avanzate.

#### Esercizi

#### Esercizio 1:

Crea una cartella riepilogativa che sommi valori presenti in tre file differenti.

Esercizio 2:

Collega una cella contenente una formula da un file esterno e osserva come si aggiorna se cambi il valore originale.

Esercizio 3:

Sperimenta con la funzione MEDIA per calcolare un valore medio preso da una cartella diversa.

Esercizio 4:

Crea un errore spostando la cartella di origine, poi correggi il collegamento usando 'Cambia origine'. **Esercizio 5:** 

Blocca l'aggiornamento automatico dei collegamenti e aggiorna manualmente da 'Dati' > 'Modifica collegamenti'.

# 2. Microsoft Excel - Creazione di Formule con Riferimenti Esterni

# a. Comprendere la Sintassi della Formula di Collegamento

Una formula di riferimento esterno consente di utilizzare dati presenti in un altro file Excel. La sintassi tipica è: ='[NomeFile.xlsx]Foglio1'!A1

Se il file è chiuso, verrà mostrato anche il percorso completo:

='C:\Utenti\Documenti\[Vendite2024.xlsx]Gennaio'!B2

# b. Creare una Formula di Collegamento Tramite Puntamento

1. Apri entrambi i file Excel.

2. Inizia a scrivere una formula nel file di destinazione (es. =) e poi passa con il mouse sul file di origine.

3. Seleziona la cella da collegare e premi INVIO.

Excel genererà automaticamente la formula con riferimento esterno.

#### c. Incollare Collegamenti

Se hai copiato celle da un altro file:

• Usa il menu 'Incolla speciale' > 'Incolla collegamento' (in inglese 'Paste Link') per incollare solo il riferimento. Percorso: Home > Incolla > Incolla speciale > Incolla collegamento.

#### Esempi pratici

Esempio 1:

Collega la cella B2 del file 'Bilancio.xlsx', foglio 'Entrate', alla tua cartella attiva.

Esempio 2:

Scrivi manualmente una formula di riferimento esterno con percorso completo e verifica il funzionamento. **Esempio 3:** 

Copia una cella da un file esterno e usa 'Incolla collegamento' per creare un riferimento automatico. **Esempio 4:** 

Modifica il nome del foglio sorgente e osserva come la formula si aggiorna o produce errore. **Esempio 5:** 

Utilizza un riferimento esterno all'interno di una funzione SOMMA per sommare dati da un altro file.

#### Esercizi

Esercizio 1:

Crea un file riepilogativo che utilizza riferimenti esterni per raccogliere dati da almeno tre file.

Esercizio 2:

Collega un intervallo di celle da un altro file usando la tecnica del puntamento.

Esercizio 3:

Sperimenta con 'Incolla collegamento' tra due file contenenti anagrafiche clienti.

Esercizio 4:

Rinomina il file sorgente e aggiorna la formula manualmente per ristabilire il collegamento.

Esercizio 5:

Verifica come un collegamento esterno si comporta se il file sorgente è chiuso.

# 3. Microsoft Excel - Lavorare con Formule di Riferimento Esterno

# a. Collegamenti a Cartelle Non Salvate

È possibile creare collegamenti anche a cartelle non ancora salvate, ma una volta chiuse tali cartelle, i riferimenti si interrompono o diventano non validi. È buona pratica salvare i file prima di creare riferimenti.

# b. Apertura di una Cartella con Riferimenti Esterni

Quando apri un file contenente riferimenti esterni, Excel può chiederti se aggiornare i dati. Questo comportamento è configurabile.

Percorso: File > Opzioni > Centro protezione > Impostazioni Centro protezione > Contenuto esterno.

#### c. Modificare il Prompt di Avvio

Per disabilitare o personalizzare il messaggio che appare all'apertura di file con collegamenti: Vai in File > Opzioni > Avanzate > 'All'apertura, avvisa se il file contiene collegamenti'.

#### d. Aggiornare i Collegamenti

Utilizza il comando Dati > 'Modifica collegamenti' > 'Aggiorna valori'. Questo è utile se il file di origine è stato aggiornato mentre il file attuale era chiuso.

#### e. Cambiare la Sorgente del Collegamento

Se il file sorgente è stato spostato o rinominato: Dati > Modifica collegamenti > Cambia origine > Seleziona il nuovo file. Excel aggiornerà tutti i riferimenti.

#### f. Interrompere i Collegamenti

Per rimuovere definitivamente i riferimenti esterni: Dati > Modifica collegamenti > Seleziona > Interrompi collegamento. Attenzione: questa operazione sostituisce le formule con i valori attuali.

#### Esempi pratici

Esempio 1:

Apri un file che contiene riferimenti esterni e verifica il prompt di aggiornamento automatico. **Esempio 2:** 

Cambia il percorso di un file sorgente collegato e aggiorna la sorgente dal menu 'Dati'.

Esempio 3:

Sperimenta con la creazione di un collegamento a una cartella non ancora salvata.

#### Esempio 4:

Disattiva il prompt di aggiornamento dei collegamenti da File > Opzioni.

Esempio 5:

Interrompi i collegamenti di un file e osserva come le formule vengono convertite in valori.

#### Esercizi

#### Esercizio 1:

Crea una formula che punta a un file esterno, poi salva e chiudi il file di origine. Riapri il file e aggiorna i collegamenti.

Esercizio 2:

Sposta il file sorgente in una nuova cartella e aggiorna la sorgente tramite 'Cambia origine'.

#### Esercizio 3:

Crea e poi interrompi un collegamento per vedere come cambia il contenuto delle celle.

#### Esercizio 4:

Modifica le impostazioni di sicurezza per non ricevere l'avviso all'apertura di file con collegamenti.

Esercizio 5:

Usa 'Incolla collegamento' per creare una formula che richiami celle da un file temporaneo non salvato.

# 4. Microsoft Excel - Evitare Problemi con Formule di Riferimento Esterno

#### a. Utilizzo del Comando 'Salva con nome'

Quando si utilizza il comando 'Salva con nome' per creare una copia di una cartella di lavoro contenente riferimenti esterni, è importante sapere che le formule continueranno a puntare al file originale, non alla copia. Per modificare i riferimenti, occorre aggiornare manualmente le formule o utilizzare il comando 'Modifica collegamenti'.

#### b. Modificare una Cartella di Lavoro di Origine

Modificare il nome del foglio, le intestazioni o la struttura dei dati nel file di origine può causare errori nei riferimenti esterni. È consigliabile comunicare e coordinarsi prima di apportare modifiche strutturali ai file condivisi.

#### c. Utilizzare Collegamenti Intermedi

Per minimizzare il rischio di interruzione dei collegamenti, è possibile creare un file ponte (intermedio) che raccolga tutti i riferimenti. Il file finale collegherà solo al file intermedio. Questa strategia facilita la manutenzione e la tracciabilità.

#### Esempi pratici

#### Esempio 1:

Salva una cartella di lavoro con riferimenti esterni utilizzando 'Salva con nome' e verifica se i collegamenti si aggiornano.

#### Esempio 2:

Cambia il nome di un foglio in un file di origine e verifica l'effetto sul file collegato.

Esempio 3:

Crea un file intermedio con riferimenti a tre file diversi e collega il tuo file finale solo a questo. **Esempio 4:** 

Testa una modifica massiva nel file sorgente e valuta l'impatto sulla cartella di riepilogo.

#### Esempio 5:

Duplica un file con riferimenti e usa 'Modifica collegamenti' per ricollegarlo a un nuovo file di origine.

#### Esercizi

Esercizio 1:

Copia un file contenente formule esterne con 'Salva con nome' e prova a usare il nuovo file come sorgente. **Esercizio 2:** 

Individua e correggi eventuali errori derivanti dal rinominare una colonna nel file sorgente.

Esercizio 3:

Crea una struttura con tre file di dati collegati a un file ponte, che a sua volta alimenta il file di report. **Esercizio 4:** 

Utilizza il comando 'Modifica collegamenti' per cambiare la sorgente dei riferimenti in una nuova directory. **Esercizio 5:** 

Sperimenta l'eliminazione accidentale di un file collegato e analizza le conseguenze sul file dipendente.

# 5. Microsoft Excel - Consolidare i Fogli di Lavoro

# a. Consolidamento dei Fogli tramite Formule

È possibile consolidare i dati presenti in più fogli di lavoro utilizzando formule che fanno riferimento ai singoli fogli.

Esempio: =SOMMA(Foglio1!B2:Foglio3!B2) somma i valori della cella aB2 nei fogli da Foglio1 a Foglio3. Questa tecnica è utile per il consolidamento dinamico e automatizzato.

# b. Consolidamento dei Fogli tramite Incolla Speciale

Un metodo più semplice consiste nel copiare i dati da ciascun foglio e incollarli usando Incolla Speciale > Somma.

Questa operazione non mantiene il collegamento dinamico ma consente una fusione rapida dei dati numerici.

#### c. Consolidamento con la Finestra di Dialogo 'Consolida'

Vai su Dati > Strumenti dati > Consolida. Puoi selezionare la funzione (es. Somma, Media), l'intervallo e scegliere se usare etichette.

È possibile consolidare da più aree anche su file diversi. Selezionare 'Collega ai dati di origine' per mantenere la dinamicità.

#### d. Visualizzare un Esempio di Consolidamento

Crea tre fogli con dati simili per area o reparto, quindi utilizza la funzione 'Consolida' su un quarto foglio per vedere il riepilogo.

L'opzione 'Usa etichette nella prima riga/colonna' aiuta a mantenere il layout coerente.

#### e. Aggiornare un Consolidamento

Se hai selezionato 'Collega ai dati di origine', puoi aggiornare automaticamente il consolidamento. In caso contrario, ogni modifica richiederà una nuova esecuzione della procedura di consolidamento.

#### f. Approfondimenti sul Consolidamento

Consulta l'help in linea di Excel o la documentazione ufficiale Microsoft per approfondire le opzioni avanzate di consolidamento, incluso l'uso delle funzioni 3D e di Power Query per consolidamenti complessi.

#### Esempi pratici

#### Esempio 1:

Crea tre fogli per 'Gennaio', 'Febbraio' e 'Marzo' e inserisci dati vendite. Somma tutto nel foglio 'Totale' usando formule.

Esempio 2:

Copia e incolla valori numerici da più fogli in un foglio di riepilogo usando 'Incolla speciale > Somma'. **Esempio 3:** 

Usa Dati > Consolida per sommare intervalli da più fogli con etichette e collegamento attivo.

Esempio 4:

Verifica come cambiano i dati consolidati quando modifichi una cella nel foglio origine.

Esempio 5:

Prova a consolidare dati da file esterni tramite 'Consolida' con collegamenti attivi.

# Esercizi

Esercizio 1:

Crea un consolidamento con formule 3D e aggiorna i valori per verificare la dinamica.

Esercizio 2:

Esegui un consolidamento statico tramite incolla speciale da tre fogli con dati diversi.

Esercizio 3:

Consolida i dati di vendita settimanali da file distinti utilizzando la finestra 'Consolida'.

Esercizio 4:

Utilizza la funzione 'Collega ai dati di origine' e analizza il comportamento al variare dei dati.

Esercizio 5:

Documenta le differenze tra consolidamento dinamico con formule e consolidamento statico con valori.